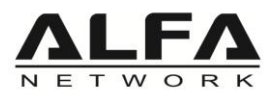

## How to reset the AHM27292U

1. Use putty, if doesn't have putty, go to here to download <u>https://www.putty.org/</u>

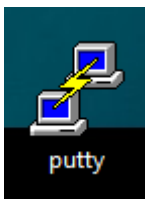

1. Check Network Connections has "Remote NDNS Compatible Device" and in Device Manager check which COM port use for AHM27292U

| 🛃 Device Manager                           | Vetwork Connections                                                                           |  |  |
|--------------------------------------------|-----------------------------------------------------------------------------------------------|--|--|
| File Action View Help                      | $\leftarrow$ $\rightarrow$ $\checkmark$ $\bigstar$ Network and Internet $\rightarrow$ Network |  |  |
|                                            | Organize 🔻 Connect To Disable this network dev                                                |  |  |
| DESKTOP-6V7J5JO                            |                                                                                               |  |  |
| Audio inputs and outputs                   | internet                                                                                      |  |  |
| > 💻 Computer                               | Disconnected                                                                                  |  |  |
| > 👝 Disk drives                            | Qualcomm USB Modem 6000                                                                       |  |  |
| > 🕞 Display adapters                       | VirtualBox Host-Only Network                                                                  |  |  |
| DVD/CD-ROM drives                          | Enabled                                                                                       |  |  |
| > Firmware                                 | VirtualBox Host-Only Ethernet Ad                                                              |  |  |
| > Human Interface Devices                  | Wi-Fi 6                                                                                       |  |  |
| > The AIA/AIAPI controllers                | Not connected                                                                                 |  |  |
| Keyboards                                  | 🗙 📶 Intel(R) Wi-Fi 6E AX210 160MHz                                                            |  |  |
| Mice and other pointing devices            | Wireless Terminal                                                                             |  |  |
| > Monitors                                 | Disconnected                                                                                  |  |  |
| Postable Davies                            | Qualcomm USB Modem 6000                                                                       |  |  |
| Portable Devices                           |                                                                                               |  |  |
| ▼ ■ Ports (COM & LPT)<br>■ USP 应利装罢 (COM4) | Network cable unplugged                                                                       |  |  |
| ■ 05B 序列表直 (COM4)                          | 🗙 🐗 Realtek PCIe GBE Family Controller                                                        |  |  |
|                                            | ▲ □ □ 乙太網路 14                                                                                 |  |  |
| Software devices                           | Network cable unplugged                                                                       |  |  |
| Sound video and game controllers           | X Marvell AQtion 10Gbit Network A                                                             |  |  |
| Storage controllers                        | □ 乙太網路3                                                                                       |  |  |
| System devices                             | 無法辨識的網路                                                                                       |  |  |
| Universal Serial Bus controllers           | Remote NDIS Compatible Device                                                                 |  |  |
|                                            |                                                                                               |  |  |
|                                            |                                                                                               |  |  |

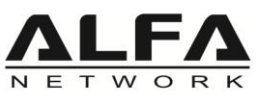

 $\geq$ 

2. Open Putty and choose Serial, In Serial Line bar type-in which COM port show in your device manager (in this sample, my computer shows COM4) and speed type-in 115200

| 🕵 PuTTY Configuration                                                                                                    |                                                                                                    | ? ×                    |  |
|----------------------------------------------------------------------------------------------------|----------------------------------------------------------------------------------------------------|------------------------|--|
| Category:                                                                                                    |                                                                                                    |                        |  |
| Category:<br>Session<br>Logging<br>Terminal<br>Keyboard<br>Bell<br>Features<br>Window<br>Appearance<br>Behaviour<br>Translation<br>Colours<br>Colours<br>Connection<br>Data<br>Proxy<br>Telnet<br>Rlogin<br>SSH<br>Serial | Basic options for your PuTTY session         Specify the destination you want to connect to         Serial line       Speed         COM4       115200         Connection type:       Raw         Raw       Telnet       Rlogin         Load, save or delete a stored session |                        |  |
|                                                                                                    | Saved Sessions Default Settings                                                                                                    | Load<br>Save<br>Delete |  |
|                                                                                                    | Close window on exit:<br>Always Never Only on clean exit                                                                                                    |                        |  |
| About Help                                                                                                    | Open                                                                                                    | Cancel                 |  |

> Double hit "Enther" from keyboard to enter

| Putty                                                                                                    | _ | $\times$ |
|----------------------------------------------------------------------------------------------------|---|----------|
| Please press Enter to activate this console.                                                             |   | ^        |
| BusyBox v1.33.1 (2021-07-31 16:57:34 UTC) built-in shell (ash)                                           |   |          |
| <br>  _   _                 _  <br>  _   _   _                _     <br>   W I R E L E S S F R E E D O M |   |          |
| OpenWrt SNAPSHOT, r17031+232-e6b3e77e6e                                                                  |   |          |
| === WARNING! ====================================                                                        |   |          |
| root@HaLow_STA:/#<br>root@HaLow_STA:/# []                                                                |   | ~        |

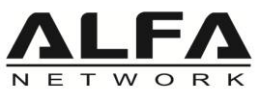

Type in "firstboot && reboot now" then hit "Enter" and it will show "This will erase all settings and remove any installed packages. Are you sure? [N/y], then hit "y" from keyboard and hit "Enter" to start to reset to factory default, it will take few minutes.

After reboot, you can check Network Connections "Remote NDNS Compatible Device" and will auto assigned IP from 192.168.1.x range

| Putty                                                                                                  | _ | ×      |
|----------------------------------------------------------------------------------------------------|---|--------|
| Please press Enter to activate this console.                                                           |   | $\sim$ |
|                                                                                                    |   |        |
|                                                                                                    |   |        |
| BusyBox v1.33.1 (2021-07-31 16:57:34 UTC) built-in shell (ash)                                         |   |        |
|                                                                                                    |   |        |
|                                                                                                    |   |        |
|                                                                                                    |   |        |
| _                                                                                                    |   |        |
|                                                                                                    |   |        |
| Openwrt SNAPSHOT, r1/031+232-060307/060                                                                |   |        |
| === WARNING! ====================================                                                      |   |        |
| There is no root password defined on this device!<br>Use the "passwd" command to set up a new password |   |        |
| in order to prevent unauthorized SSH logins.                                                           |   |        |
|                                                                                                    |   |        |
| root@HaLow_STA:/# firstboot && reboot now_                                                             |   |        |
|                                                                                                    |   | ~      |
|                                                                                                    |   |        |
| Putty                                                                                                  | _ | ×      |
|                                                                                                    |   | ^      |
|                                                                                                    |   |        |
|                                                                                                    |   |        |
| BusyBox v1.33.1 (2021-07-31 16:57:34 UTC) built-in shell (ash)                                         |   |        |
| BusyBox v1.33.1 (2021-07-31 16:57:34 UTC) built-in shell (ash)                                         |   |        |
| BusyBox v1.33.1 (2021-07-31 16:57:34 UTC) built-in shell (ash)                                         |   |        |
| BusyBox v1.33.1 (2021-07-31 16:57:34 UTC) built-in shell (ash)                                         |   |        |
| BusyBox v1.33.1 (2021-07-31 16:57:34 UTC) built-in shell (ash)                                         |   |        |
| BusyBox v1.33.1 (2021-07-31 16:57:34 UTC) built-in shell (ash)                                         |   |        |
| BusyBox v1.33.1 (2021-07-31 16:57:34 UTC) built-in shell (ash)                                         |   |        |
| BusyBox v1.33.1 (2021-07-31 16:57:34 UTC) built-in shell (ash)                                         |   |        |
| BusyBox v1.33.1 (2021-07-31 16:57:34 UTC) built-in shell (ash)                                         |   |        |
| BusyBox v1.33.1 (2021-07-31 16:57:34 UTC) built-in shell (ash)                                         |   |        |

root@HaLow\_STA:/# firstboot && reboot now This will erase all settings and remove any installed packages. Are you sure? [N /y]